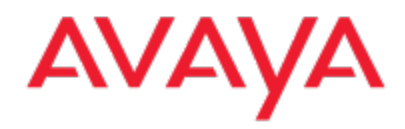

## IX Messaging Legacy Offline License

March 30, 2021

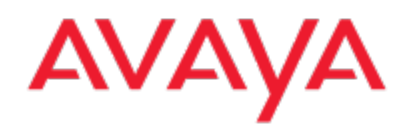

## How to Request an Offline License

To request an offline license, you will need to access the server running IX Messaging. For HA systems, you will need to go to the Primary Voice server.

Go to your installed programs and run **UCLicenseUpgrade**, which is found in the IX Messaging program group from the Windows Start menu.

Click the **Upgrade** button if you do not see the screen below:

| License Activation                                                                    |  |  |
|---------------------------------------------------------------------------------------|--|--|
| Serial Number 41101<br>Site ID 31247136ee<br>Hardware Signature 42010a8e0fc2-74e251cc |  |  |
| Locate License File Offline Request Online Activation Close                           |  |  |

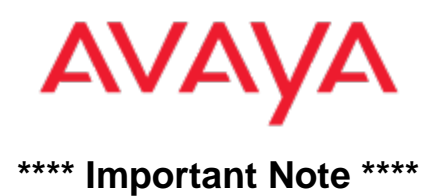

If you open **UCLicenseUpgrade** and you see the screen shown below with no errors, then you do not need to get an offline license.

|   | 🖻 Lic                                                                                                    | ense Upgrade Utility 🛛 🗙                                                                                                    |
|---|----------------------------------------------------------------------------------------------------|----------------------------------------------------------------------------------------------------|
| F | Product Is DEMO Soft Licens<br>UC6 Expiry Date:                                                                                                    | e SentinelNo H/W Signature<br>41101 42010a8e0fc2-74e251cc                                                                                                    |
|   | General Settings<br>PBXs 4<br>Companies 4<br>Mailboxes 10000<br>Languages 4<br>VoicePorts 4<br>Redundant 0<br>Users<br>Messaging 0<br>Messaging and Collab 50<br>Collaboration 0<br>Vuice 0 | Services       SMS       ✓ SMTP/MAPI         PMS       ✓ Redundancy         IVR       Agent Login         LAP       ✓ FaxMail         ✓ IMAP       Mobility(WAP)         ✓ CTILink       ✓ Messaging         AMIS       CTI Only         VPIM       SMDI/MCI         ActiveX       TAPI         ✓ SIP       ✓ Integrated Fax         G729       ✓ PDF |
|   | Fax 0  Fax 1  FintServers 1                                                                                                    | OCS Outcall     JITC Call Center ASR ASR Provider Nuance 8.5                                                                                                    |
|   | Fax Ports       OutFaxPorts       1       ✓ Soft Fax       SoftFaxPorts     1                                                                                                    | ASR Names AST-2<br>ASRPorts 2<br>ASR Langs 1<br>Verification Ports 0<br>Speech Expiry                                                                                                    |
|   | Transcription Provider: Nuance Multilingual<br>Transcription Expiry: 2022/09/25<br>Transcription Type: Auto<br>Transcription Users: 10                                                      | TTS Provider RealSpeak 4.5<br>TTS Ports 2<br>Scheduled Resources 0                                                                                                    |
|   |                                                                                                    |                                                                                                    |

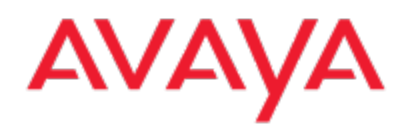

From the License Activation screen, record the Sentinel number and the Hardware Signature value.

Open **File Explorer** and go to the UC folder. Scroll down in the UC folder and find the file called **UCLicenseUpgrade**. Right-click on the file and select **Properties**. Go to the **Details** tab and record the product version.

| ι                                                                   | JCLicenseUpgrade P                                                                                    | roperties          |  |
|---------------------------------------------------------------------|----------------------------------------------------------------------------------------------------|--------------------|--|
| General                                                             | Compatibility                                                                                         | Digital Signatures |  |
| Security                                                            | Details                                                                                               | Previous Versions  |  |
| Property                                                            | Value                                                                                                 |                    |  |
| Description -                                                       |                                                                                                    |                    |  |
| File description                                                    | UC License Upgrade                                                                                    |                    |  |
| Туре                                                                | Application                                                                                           |                    |  |
| File version                                                        | 11.0.0.1125                                                                                           |                    |  |
| Product name                                                        | UC 11.0 Beta 2                                                                                        |                    |  |
| Product version                                                     | 11.0.0.1125                                                                                           |                    |  |
| Copyright<br>Size<br>Date modified<br>Language<br>Original filename | Copyright © 2006-2010, Es<br>500 KB<br>1/25/2021 3:55 PM<br>Language Neutral<br>UCLicense Upgrade.EXE | na Technolo        |  |
| Remove Properties                                                   | and Personal Information                                                                              |                    |  |
| OK Cancel Apply                                                     |                                                                                                    |                    |  |

Send the **Sentinel number**, **Hardware Signature** and the **Version** number to Avaya support by opening a Service Request.

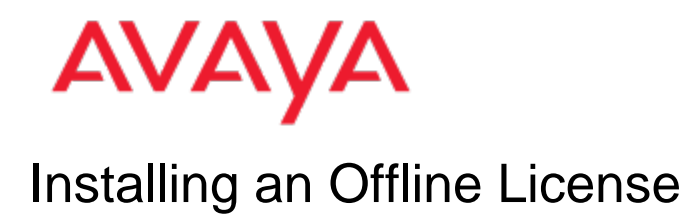

After you send the information to Avaya support, the team will email an offline license file back to you. Copy this license to the IX Messaging server. In HA environments, copy the file onto the Primary Voice server.

Open the UCLicense Upgrade program again and click on Locate License File Offline:

| License Activation          | $\times$                        |
|-----------------------------|---------------------------------|
|                             |                                 |
| Serial Number               | 41222                           |
| Site ID                     | 3158A32B29                      |
| Hardware Signature          | 42010a8e0019-7e30f28            |
|                             |                                 |
|                             |                                 |
|                             |                                 |
|                             |                                 |
|                             |                                 |
| Locate License File Offline | Request Online Activation Close |

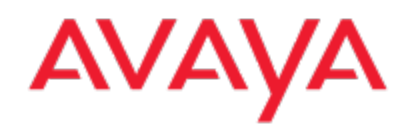

Browse to the file location, select the license file, and click open:

| Select a File X                                                      |                                             |                   |          |      | ×                      |        |        |
|----------------------------------------------------------------------|---------------------------------------------|-------------------|----------|------|------------------------|--------|--------|
| $\leftrightarrow$ $\rightarrow$ $\checkmark$ $\uparrow$ $\checkmark$ | This PC → Local Disk (C:) → Offline License |                   |          | ~ Ō  | Search Offline License |        | Q      |
| Organize 👻 New fo                                                    | lder                                        |                   |          |      | •== -                  |        | ?      |
| - Ouick access                                                       | Name                                        | Date modified     | Туре     | Size |                        |        |        |
| Desktop                                                              | Scott 41222_20210330.lic                    | 3/30/2021 5:10 PM | LIC File | 21   | KB                     |        |        |
| Downloads                                                            | -<br>-                                      |                   |          |      |                        |        |        |
| Documents                                                            | e                                           |                   |          |      |                        |        |        |
| Pictures                                                             | *                                           |                   |          |      |                        |        |        |
| 🏪 Local Disk (C:)                                                    |                                             |                   |          |      |                        |        |        |
| 💻 This PC                                                            |                                             |                   |          |      |                        |        |        |
| 💣 Network                                                            |                                             |                   |          |      |                        |        |        |
|                                                                      |                                             |                   |          |      |                        |        |        |
|                                                                      |                                             |                   |          |      |                        |        |        |
|                                                                      |                                             |                   |          |      |                        |        |        |
|                                                                      |                                             |                   |          |      |                        |        |        |
|                                                                      |                                             |                   |          |      |                        |        |        |
| File                                                                 | name: Scott 41222_20210330.lic              |                   |          | ~    | License Files (*.LIC)  |        | $\sim$ |
|                                                                      |                                             |                   |          |      | Open 🚽                 | Cancel |        |

## AVAYA

The license will then populate the license upgrade utility and have a button to Set as Active License:

Click Set as Active License.

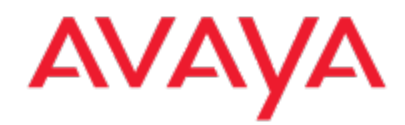

You will get a message stating that the license is activated:

| UCLicense | eUpgrade                         | × |
|-----------|----------------------------------|---|
|           | Thank You! License is activated. |   |
|           | ОК                               |   |

Your offline license is now loaded. You will need to reboot the IX Messaging server for it to take effect. For HA systems, you will need to reboot the Primary Voice server first, followed by the Consolidated Server, and then all other servers.

If you experience any errors, please reach out to Avaya support.